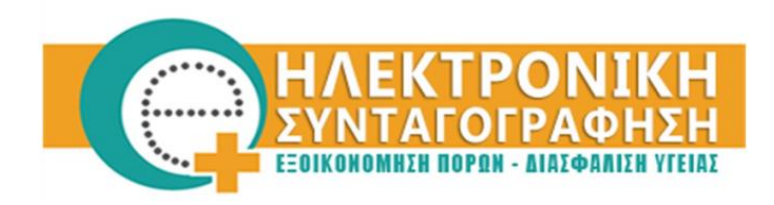

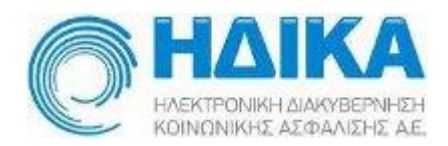

## Εγχειρίδιο

# Ενιαίου Τρόπου Πρόσβασης - SSO στα συστήματα Ηλεκτρονικής Συνταγογράφησης και Διαχείρισης Χρηστών

(Αλλαγή Κωδικού Πρόσβασης)

### Περιεχόμενα

| 1. | Περιγραφή               | 3 |
|----|-------------------------|---|
| 2. | Οδηγίες Αλλαγής Κωδικού | 3 |
| 3. | Επόμενα Βήματα          | 5 |

#### 1. Περιγραφή

Η διαδικασία αλλαγής κωδικού πρόσβασης μέσω της εξειδικευμένης εφαρμογής είναι απαραίτητη ώστε ο χρήστης να αποκτήσει ενιαία πρόσβαση (SSO) στην εφαρμογή της Ηλεκτρονικής Συνταγογράφησης και στην νέα εφαρμογή διαχείρισης χρηστών.

#### 2. Οδηγίες Αλλαγής Κωδικού

Για την αλλαγή του κωδικού πρόσβασής σας θα πρέπει να κατευθυνθείτε μέσω του φυλλομετρητή σας:

- στον ιστότοπο <u>https://www.e-prescription.gr/changepassword/index.jsp</u>
  ή
- αφού έχετε κάνει Login στο Portal της Η/Σ, κάνοντας κλικ στο σύνδεσμο «Αλλαγή Κωδικού»

| ΗΛΕΚΤΡΟΝΙΚΗ<br>ΣΥΝΤΑΓΟΓΡΑΦΗΣΗ          | Alikayi Kudhudi Amodividem   English   Eklynwá   Aj. [A] A† C L 💿 🤍 🍳 |
|----------------------------------------|-----------------------------------------------------------------------|
| EDDIKONONNEH NOPEN - LIAEMANIEH YTEIAE |                                                                       |

- ή
- μέσα από το Login της Η/Σ στον ιστότοπο <u>https://www.e-prescription.gr/e-pre/faces/Login</u>, κάνοντας κλικ στο σύνδεσμο «Αλλαγή κωδικού πρόσβασης»

|                                      | naex.jsp                                                                                                    |
|--------------------------------------|----------------------------------------------------------------------------------------------------|
| 🟥 Apps 🕒 Chrome 🗋 Διαχείριση Χρηστών |                                                                                                    |
|                                      |                                                                                                    |
|                                      | Το νέο password πρέπει να αποτελείται από 6 έως 16 χαρακτήρες και να περιλαμβάνει<br>ΠΕΖΑ γράμματα του <b>Λατινικού</b> αλφάβητου είτε/και αριθμούς. Επίσης, δεν πρέπει να<br>περιλαμβάνει το όνομα χρήστη ως μέρος του κωδικού. |
|                                      | Ονομα Χρήστη<br>[Ονομα Χρήστη<br>Παλιός κωθικός<br>Παλιός κωθικός                                                                                                    |
|                                      | Εκούρετε νέο κωθικό<br>Εισότρετε νέο κωθικό<br>Εκούρετε (ανά το νέο κωθικά)                                                                                                    |
|                                      |                                                                                                    |
|                                      | Αλλαγή Κωδικού                                                                                                    |
|                                      |                                                                                                    |

Θα πρέπει να συμπληρώσετε όλα τα πεδία της φόρμας (εικόνα 1):

- Όνομα χρήστη: Το όνομα χρήστη (username) που χρησιμοποιείτε για να συνδεθείτε στην ηλεκτρονική συνταγογράφηση. Εάν είστε νέος χρήστης τότε εισάγετε το username που δώσατε κατά την αίτηση.
- Παλαιός κωδικός: Ο κωδικός που χρησιμοποιείτε τώρα για να συνδεθείτε στην ηλεκτρονική συνταγογράφηση. Σε περίπτωση που είστε νέος χρήστης θα πρέπει να χρησιμοποιήσετε το κωδικό που σας έχει αποσταλεί με SMS.
- Εισάγετε νέο κωδικό: Ο νέος κωδικός που επιθυμείτε για να συνδέεστε είτε στη διαδικτυακή πύλη, είτε στην ηλεκτρονική συνταγογράφηση είτε στο υποσύστημα διαχείρισης χρηστών.
- Εισάγετε ξανά το νέο κωδικό: Πληκτρολογήστε το κωδικό ξανά ακριβώς όπως τον εισάγατε στο παραπάνω πεδίο.
- Κείμενο Εικόνας: Πληκτρολογήστε το κείμενο της εικόνας που εμφανίζεται. Αν δεν είναι ευκρινές το κείμενο, πατήστε ανανέωση. Σε αυτή τη περίπτωση θα χρειαστεί να επανασυμπληρώσετε τα παραπάνω πεδία.

Τέλος, πατήστε το κουμπί «Αλλαγή Κωδικού».

- Αν η αλλαγή στεφθεί με επιτυχία θα σας εμφανισθεί το σχετικό μήνυμα της Εικόνας 2
  και στην συνέχεια μπορείτε να κλείσετε το παράθυρο.
- Αν η αλλαγή κωδικού αποτύχει θα σας εμφανισθεί η ίδια οθόνη αλλαγής κωδικού αλλά με το μήνυμα λάθους ώστε να το διορθώσετε και να συνεχίσετε (π.χ.: Ο κωδικός δεν συμμορφώνεται με τις πολιτικές αλλαγής κωδικού).

**ΠΡΟΣΟΧΗ**: Όπως αναφέρεται και στην οθόνη (Εικόνα 1), ο νέος κωδικός πρόσβασης (password) πρέπει:

- Να αποτελείται από 6 έως 16 χαρακτήρες και να περιέχει μόνο <u>πεζά</u> γράμματα του <u>λατινικού</u> αλφαβήτου ή/και <u>αριθμούς.</u>
- Να μην περιλαμβάνει το όνομα χρήστη.

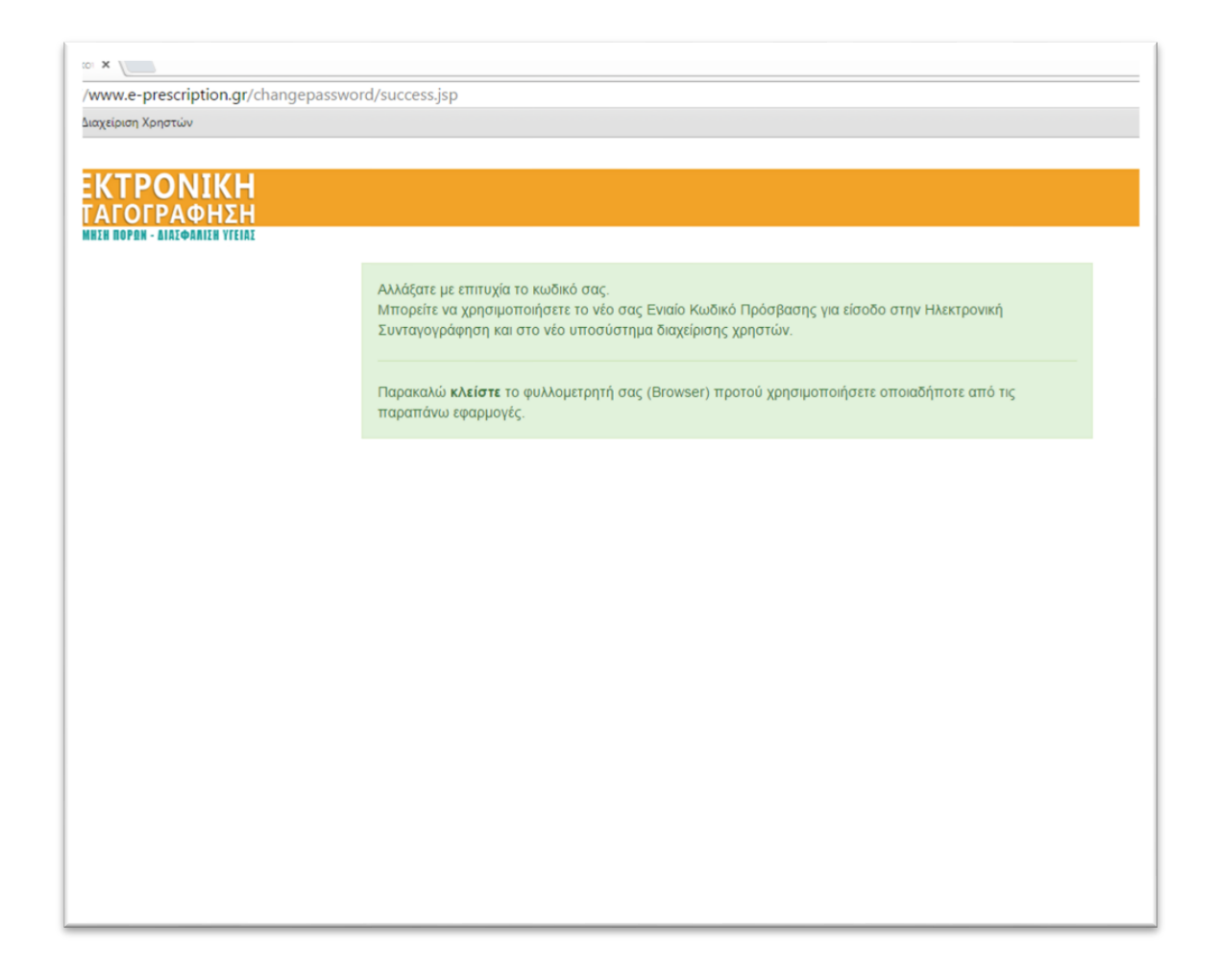

(Εικόνα 2)

#### 3. Επόμενα Βήματα

Μπορείτε να κάνετε Login στο Portal της Ηλεκτρονικής Συνταγογράφησης με τον Ενιαίο Κωδικό Πρόσβασης που αποκτήσατε, **αφού πρώτα κλείσετε τον φυλλομετρητή** που περιηγηθήκατε και ανοίξετε νέο φυλλομετρητή και κατευθυνθείτε στον ιστότοπο <u>https://www.e-prescription.gr/</u>.

Κάνοντας Login στο Portal της Ηλεκτρονικής Συνταγογράφησης, μπορείτε να μπείτε στην Εφαρμογή της Ηλετρονικής Συνταγογράφησης μέσω του Ενιαίου Κωδικού Πρόσβασης.